## にしのみやスマート申請利用方法

1. にしのみやスマート申請にアクセス

https://lgpos.task-asp.net/cu/282049/ea/residents/portal/home (『にしのみやスマート申請』と検索するとヒットします)

2. 利用者登録を行う ※すでに登録済みの場合は 3 へ

①新規登録ボタンをクリック

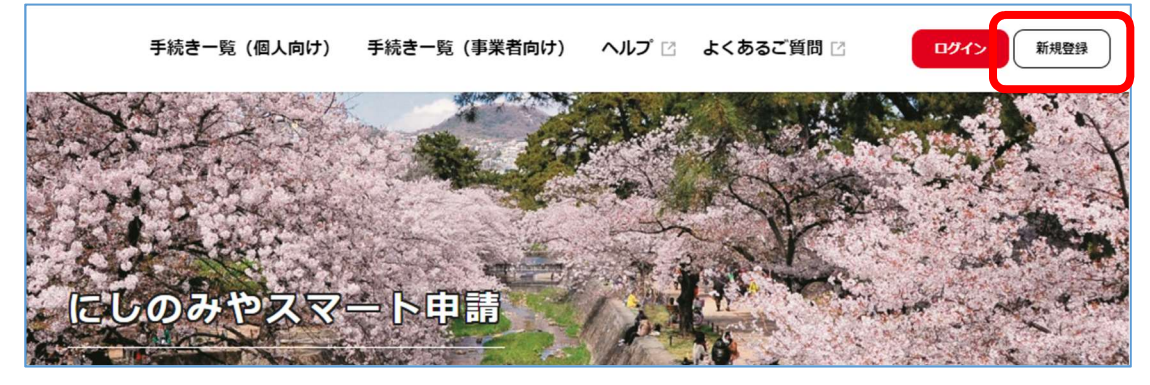

②事業者として登録

| 個人として登録する         | × 1 | 事業者として登録する                           |  |
|-------------------|-----|--------------------------------------|--|
| 個人としてご利用の方はこちらから。 |     | 個人事業主(自営業など)もしくは法人としてのご利用の<br>方はこちら。 |  |

3. 新規登録完了後、手続き一覧もしくはホームページのリンクより申請フォームにアクセス 申請フォーム名:結核に係る定期健康診断実施報告

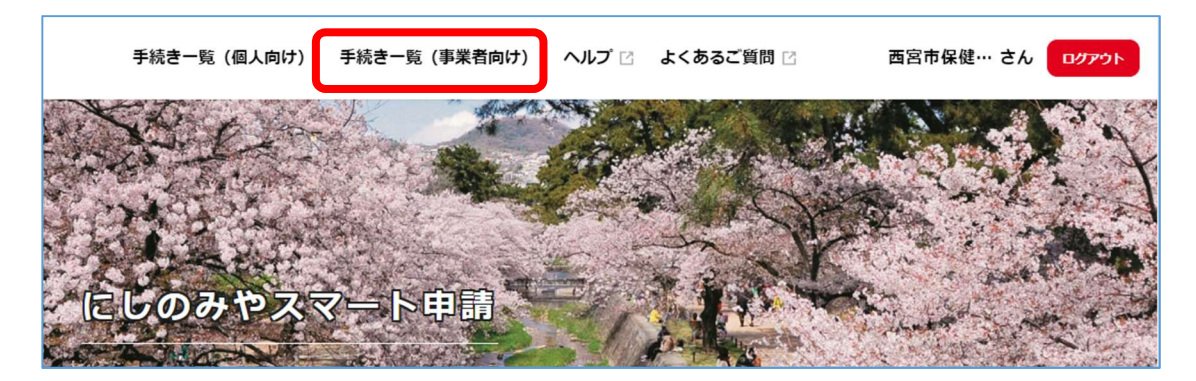